## 【学祭 ホームページ係 4/28】

## <mark>filezilla</mark>

リモートディレクトリは /srv/web/htdocs/kagai/gakusai old\_site 以外をダウンロードする!毎回!! (Shift 押しながら最初と最後クリックで選択できる)

## <mark>Atom</mark>

真っ黒の何もない画面(いろいろでたら消す) Index(さっきダウンロードしたやつ)をドラッグしてくる ctrl 押しながら f で検索する「(例)更新情報」 1→ご来場の皆様へ 2→参加団体の方へ 3→その他

資料は pdf で載せる

載せなきゃいけない資料は files の中にコピーする 昔のやつは\_old

資料のファイル名をコピー

Provider の中に組み込む

files/○○(tokkiとか)/ファイル名 ←この後に続く表示名変え忘れない!

保存→ダウンロードしたファイルからブラウザ開く(provider いじったら provider 開く) で確認できる

## <mark>filezilla</mark>

自分のファイルの方のいじったものを選択して右クリックからアップロード